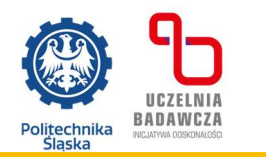

# INSTRUKCJA WYPEŁNIANIA WNIOSKU O MIEJSCE W DOMU STUDENCKIM DLA KANDYDATÓW NA STUDIA II STOPNIA W POLITECHNICE ŚLĄSKIEJ

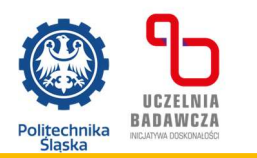

 O miejsce w Domu Studenckim może się ubiegać Kandydat, który został zakwalifikowany do przyjęcia na studia i zaznaczyła w systemie IRK (Internetowa Rekrutacja Kandydatów), że chce skorzystać z oferty Osiedla Studenckiego na I roku studiów.

Wniosek o rezerwację miejsca w akademiku dostępny będzie na stronie internetowej: <u>https://web360.polsl.pl/wniosek-o-przyznanie-miejsca-w-akademiku</u>

- 2. Wniosek będzie dostępny w systemie, w terminach składania dokumentów w postaci papierowej przez osoby zakwalifikowane. Terminy składania dokumentów określa harmonogram rekrutacji.
- 3. Rozpatrywane będą tylko wnioski o rezerwację miejsca w akademiku złożone w systemie web360. Nie ma potrzeby składania wniosku w postaci papierowej.
- 4. Kandydat może złożyć tylko jeden wniosek o przyznanie miejsca w akademiku na dany rok akademicki.
- 5. Po wejściu na stronę <u>https://web360.polsl.pl/wniosek-o-przyznanie-miejsca-w-</u> <u>akademiku</u>

otwiera się formularz wniosku do wypełnienia:

Należy wypełnić wszystkie pola.

# Uwaga! W formularzu należy podać ten sam adres email, który został podany podczas rekrutacji w systemie IRK.

- 6. W polu: "Nazwa preferowanego domu studenckiego" można wybrać więcej niż jeden akademik.
- 7. W polu: "Sposób dojazdu" należy określić, czy dojazd jest PKP, Autobusem, samochodem itp.
- 8. W polu: "Dodatkowe uwagi" można wpisać preferowany pokój, itp.
- Ustawiając kursor na tekście: klauzula informacyjna RODO, po kliknięciu wyświetli się jej treść.

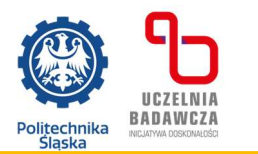

## Wniosek o przyznanie miejsca w akademiku

| Adres email musi być ten sam co podany w procesie rekrutacji                                                                                                    |  |  |  |
|----------------------------------------------------------------------------------------------------|--|--|--|
| Email*                                                                                                    |  |  |  |
|                                                                                                    |  |  |  |
| Adres*                                                                                                    |  |  |  |
|                                                                                                    |  |  |  |
| Odległość od miejsca zamieszkania*                                                                                                    |  |  |  |
|                                                                                                    |  |  |  |
| Sposób dojazdu*                                                                                                    |  |  |  |
|                                                                                                    |  |  |  |
| Przybliżony łączny czas dojazdu w obie strony*                                                                                                    |  |  |  |
|                                                                                                    |  |  |  |
| Czy chcesz skorzystać z oferty dla najlepszych Kandydatów na studia – możliwość dofinansowania kosztów zakwaterowania w akademiku?*                                 |  |  |  |
| Tak                                                                                                    |  |  |  |
| Dodatkowe uwagi* Pozostało znaków: 1000                                                                                                    |  |  |  |
|                                                                                                    |  |  |  |
| Nazwa preferowanego domu studenckiego*                                                                                                    |  |  |  |
| Wybierz opcję                                                                                                    |  |  |  |
| Przytrzymaj klawisz CTRL, aby zaznaczyć kilka opoji                                                                                                    |  |  |  |
| Podane przeze mnie we wniosku dane osobowe są zgodne ze stanem faktycznym i jestem świadoma(y) odpowiedzialności karnej w przypadku podania danych nieprawdziwych.* |  |  |  |
| 🗌 Zapoznałem się/zapoznałam się z Klauzulą informacyjną RODO dla osób wnioskujących o zakwaterowanie w domu studenckim lub domu asystenta*                          |  |  |  |
| * - Pole wymagane                                                                                                    |  |  |  |
|                                                                                                    |  |  |  |
| wysij                                                                                                    |  |  |  |

#### 10. Jeżeli wszystkie pola zostały wypełnione należy kliknąć w pole "wyślij"

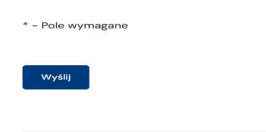

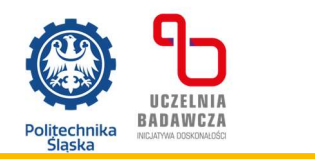

Otworzy się ekran:

### Wniosek o przyznanie miejsca w akademiku

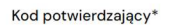

Adres email musi być ten sam co podany w procesie rekrutacji

- 11. Kod weryfikacyjny zostanie przesłany na podany adres maila.
- 12. Jest to kod potwierdzający, że formularz wypełnia właściciel podanego maila.
- 13. Po wpisaniu go do pola "kod potwierdzający" i kliknięciu w pole "wyślij" dane zostaną zapisane w systemie i wniosek będzie rozpatrywany przez Komisję ds. zakwaterowania w domach studenckich.
- 14. Informacja o statusie wniosku: rozpatrzony pozytywnie lub rozpatrzony negatywnie zostanie przesłana na adres mailowy w terminach:

| Tura<br>rekrutacji / Kwalifikacja |                               | Data       |
|-----------------------------------|-------------------------------|------------|
| Architektura                      | Pozostałe<br>kierunki studiów | Data       |
| -                                 | Tura 1                        | 24.02.2025 |
| Tura 1                            | Tura 2                        | 04.03.2025 |